# Complete... PLUS Loan for Parents

#### As the Parent Borrower you will need...

- Applicant/Parent's Department of Education issued FSA ID (the same FSA ID used for the FAFSA). Go to <a href="https://studentaid.gov/fsa-id/sign-in/landing">https://studentaid.gov/fsa-id/sign-in/landing</a> to retrieve your FSA ID immediately if you have forgotten, or to apply for FSA ID.
- Your social security number, date of birth, and driver's license number.
- Two personal references (full name, address, and telephone number) whom you have known for at least three years. Each reference provided must reside at a different U.S. address as well as different from the student's address.
- Approximately 30 minutes to complete.
- Know the amount you want to borrow.

HELPFUL HINT: COMPLETE OUR "COST OF ATTENDANCE WORKSHEET" TO DETERMINE YOUR TOTAL YEARLY LOAN AMOUNT TO REQUEST

Log-In

• <u>https://studentaid.gov/plus-app</u>

In the middle of the screen click on the button.

Make sure your personal information is correct. Hover over "Loans and Grants" and click on "PLUS loans: Grad PLUS and Parent PLUS"

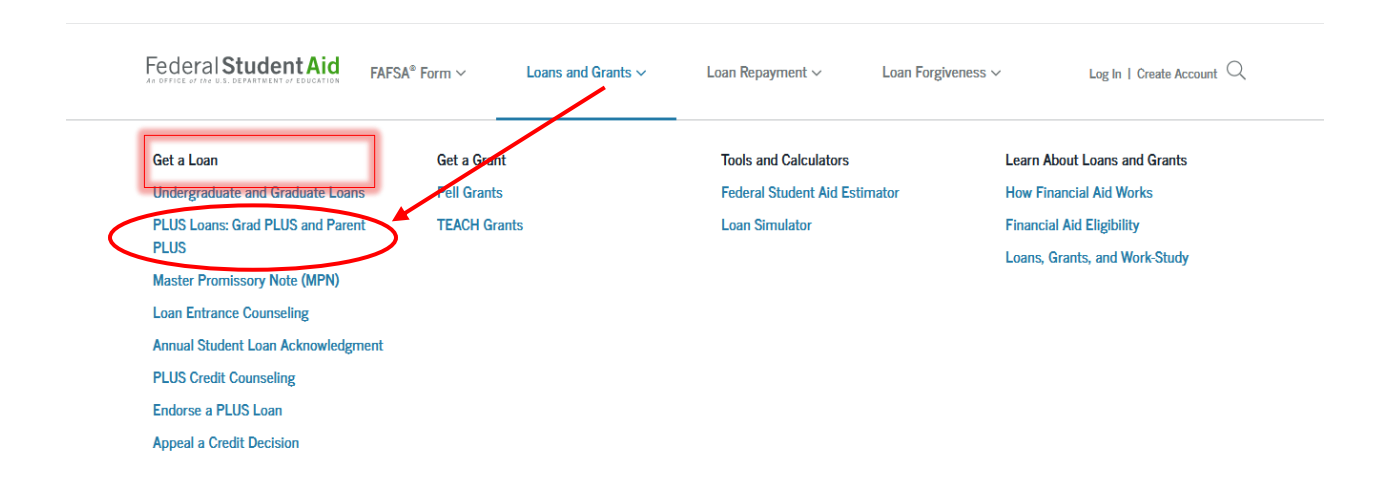

#### Then click the "Learn more" button on the "I am a Parent of a Student" section. Select a borrower type

| I am a Parent of<br>Direct PLUS Loan Ap<br>The PLUS Loan Ap<br>• request a Direct<br>• change the ar<br>• authorize how<br>• educational e<br>• designate wh<br>• request defer<br>6 months after | a Student<br>Application for Parents<br>plication allows you (the parent) to:<br>ect PLUS Loan;<br>nount of a Direct PLUS Loan you previously requested;<br>w the school may use your Direct PLUS Loan funds to pay for<br>xpenses;<br>o the school pays any credit balance to; and<br>ment of repayment while the student is in school and for up to<br>or. | Learn More |
|----------------------------------------------------------------------------------------------------|----------------------------------------------------------------------------------------------------|------------|
| Then click the <b>"Start"</b> button on this section.                                                                                                    | Direct PLUS Loan Application for Parents<br>William D. Ford Federal Direct Loan Program<br>Federal Direct PLUS Loan Request for Supplemental Information<br>Parents must be logged in using their own ESAID.                                                                                                    | START      |

Learn More

Preview a read-only version of the Parent Direct PLUS Loan Application

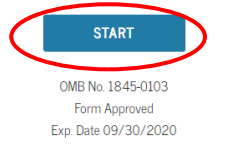

## Step 1

## • School & Loan Info

- Select the correct award year for which you are applying.
- Complete the student information section or select your student from the list. Select a school to notify

| U.S. Schools/U.S. Territory Schools |                                     |
|-------------------------------------|-------------------------------------|
| 🔿 Non U.S. Schools                  |                                     |
| Choose a State                      | Add a school using search or filter |
| Type Response                       |                                     |
| Search School By Name               |                                     |
| Type Response                       |                                     |

Complete the Deferment questions.

- Decide if you want the school to use loan funds to satisfy other charges. .
- Complete Credit Balance Option. •

• Select "Indiana" as the state

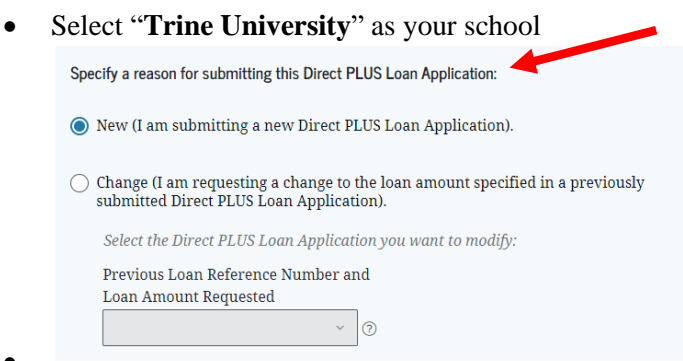

Then select the loan amount you desire. Keep in mind

when you specify your

amount, the net amount applied to the students account will be 4.228% less because of the origination fee.

- Next you will specify the loan period for which you are requesting the PLUS loan
- Then click "Continue."

Step 2 & 3

### Borrower Info & Review

Fill out the Borrower Info Section and then click "Continue"

- Review all of your information for accuracy, and then click "Continue."
  - Step 4• Credit Check & Submit
- You also must read and agree to the statements that are listed below the important notices. Then click "Continue."

\*\*If you are approved, and this is your first time using a **PLUS LOAN** for this student, please move on to complete the **MASTER PROMISSORY NOTE** (**MPN**) to finalize the loan. If you have already had a PLUS LOAN for this student and completed the MPN before, you are finished.

| Get a Loan                                                                                           | Get a Grant  | Tools and Calculators         | Learn About Loans and Grants                               |  |
|----------------------------------------------------------------------------------------------------|--------------|-------------------------------|------------------------------------------------------------|--|
| Undergraduate and Graduate Loans                                                                     | Pell Grants  | Federal Student Aid Estimator | How Financial Aid Works                                    |  |
| PLUS Loans: Grad PLUS and Parent<br>PLUS<br>Master Promissory Note (MPN)<br>Loan Entrance Counseling | TEACH Grants | Loan Simulator                | Financial Aid Eligibility<br>Loans, Grants, and Work-Study |  |
| Annual Student Loan Acknowledgme                                                                     | nt           |                               |                                                            |  |
|                                                                                                    |              |                               |                                                            |  |

Step 4, hover over "Loans and Grants" and click on "Master Promissary Note (MPN)".

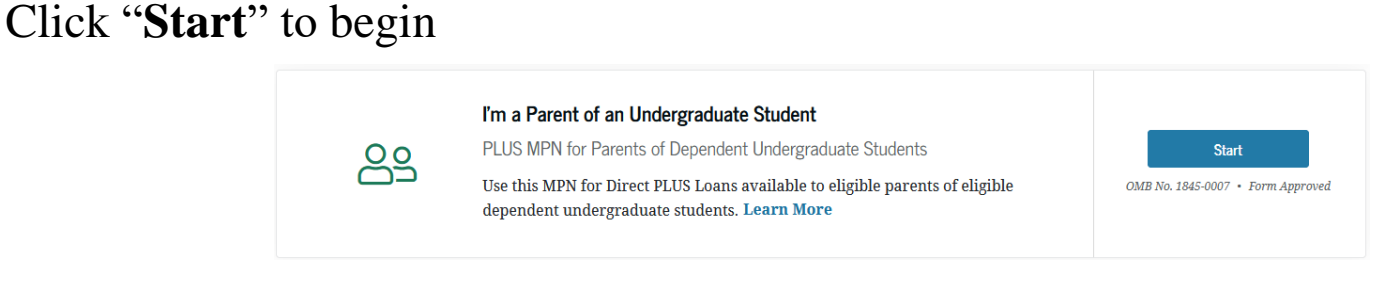

References

Complete the requested information such as home phone number, address, driver's license number, etc.

Step 6

Step 7

Complete both (2) required references.

NOTE: References must reside at **different** addresses.

Click "Continue."

|   | Middle Initial:      |                                                                                                    |
|---|----------------------|----------------------------------------------------------------------------------------------------|
| - |                      |                                                                                                    |
|   |                      |                                                                                                    |
| • |                      |                                                                                                    |
|   | Contact Information  |                                                                                                    |
|   | Telephone Number:    |                                                                                                    |
| • | -                    |                                                                                                    |
|   | E-Mail Address:      |                                                                                                    |
|   | Relationship to You: |                                                                                                    |
| - | - Select - 👻 🔸       |                                                                                                    |
|   | · ·                  | Middle Inmat  Contact Information  Telephone Number:  CMail Address:  Perfactorship to You  School C Vue |

• Terms & Conditions

Read and review the terms and conditions, check the box to indicate that you have reviewed the information and then click **"Continue."** 

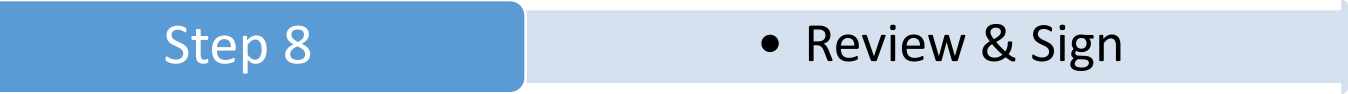

The final step is to make sure all information is correct and then electronically sign the MPN. Your name

must be **exactly** as you typed it when you applied for your FSA ID, this includes capitalization! Do this in the boxes at the bottom of the page and click the **"Sign & Submit"** button.

| First Name:                                                                       | ъN                |
|-----------------------------------------------------------------------------------|-------------------|
| Middle Initiat                                                                    |                   |
| Last Name:                                                                        |                   |
| The time and date of your signature will be recorded and be made part of your con | •<br>mpleted MPN. |
|                                                                                   |                   |
| EXIT SIGN & SUBMIT                                                                |                   |

You have completed your Direct Parent PLUS Master Promissory Note. Trine University will receive notification electronically within 5-7 business days. If after that point you receive notification we have not received the paperwork, please contact our offices at 800-347-4878.